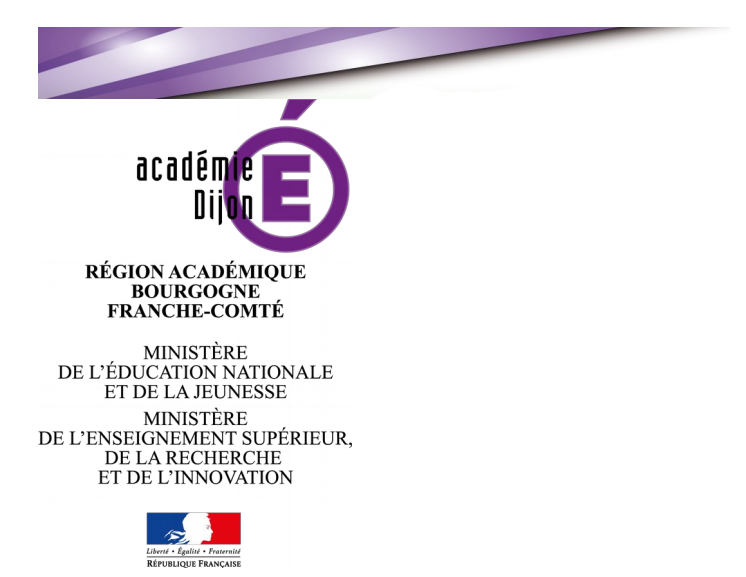

# APPLICATION LOCALE POUR L'AFFECTATION ET L'INFORMATION DES STAGIAIRES

**GUIDE UTILISATEUR** 

# 1- Page d'accueil du site

Lorsque vous arrivez sur la page d'accueil de l'application de saisie des vœux, vous avez le choix entre:

- « Je saisis mes vœux pour la première fois », •
- ou l'accès à votre « espace stagiaire », si vous vous êtes déjà connecté une première fois. •

| Cliquez ic<br>saisissez<br>pour la pi | si vous<br>os vœux<br>mière fois                                                                                                    |
|---------------------------------------|----------------------------------------------------------------------------------------------------|
| (                                     | Je saisis mes voeux pour la première fois Espace stagiaire                                                                              |
|                                       | La liste des postes affichés est à titre indicatif. Vous serez affecté(e) à temps<br>quotité d'affectation déterminée par le ministère. |
|                                       | Consultation de la liste des postes 🛐                                                                                                   |
|                                       | Accès aux documents de prise en charge financière 💽                                                                                     |
|                                       | Guide d'utilisation de l'application pour saisir vos voeux 🛐                                                                            |
|                                       | NOTE DE SERVICE affectation stagiaires 2018-2019                                                                                        |
|                                       |                                                                                                    |

## 2- Première saisie de vœux

#### Étape 1: Saisie de votre adresse mail et choix du mot de passe

La première étape, avant de saisir vos vœux d'affectation, consiste à définir un mot de passe à votre espace. Pour cela, vous aurez besoin de l'adresse mail de votre inscription au concours (adresse mail académique si vous renouveler votre stage).

- Si votre adresse mail est reconnue par l'application, un mail de confirmation vous sera alors envoyée.
- Sinon vous devrez contacter la DIRH 2 au Rectorat de Dijon.

| AT. | TEN |  |  |
|-----|-----|--|--|
| AT  |     |  |  |

vous devez impérativement saisir un mot de passe (comprenant un minimum de 8 caractères avec des minuscules, des majuscules et des chiffres). Ce mot de passe est à retenir impérativement, car il vous permettra de :

- modifier vos vœux
- modifier vos informations personnelles
- consulter votre résultat d'affectation

| VEUILLEZ SAISIR LES INFORMATIONS SUIVANTES                                                                                            |
|----------------------------------------------------------------------------------------------------|
| Adresse mail (utilisée lors de votre inscription au concours) * :                                                                     |
|                                                                                                    |
| MOT DE PASSE (8 CARACTÈRES MINIMUM AVEC MAJUSCULES, MINUSCULES ET CHIFFRES)                                                           |
| Choisissez votre mot de passe * :                                                                                                    |
| celui-ci vous servira ultérieurement pour modifier vos voeux et accéder aux résultats d'affectation                                   |
| Confirmer votre mot de passe * :                                                                                                    |
| (*) champs obligatoires                                                                                                    |
|                                                                                                    |
|                                                                                                    |
| Un mail vous a été envoyé. Merci de bien vouloir confirmer l'étape de votre première connexion à partir du lien contenu dans le mail. |
| Retour à l'accueil                                                                                                    |

Vous devrez confirmer votre première connexion à partir du lien contenu dans le mail.

#### Étape 2: Finalisation de la procédure d'identification

Activer votre compte à partir du lien contenu dans le mail.

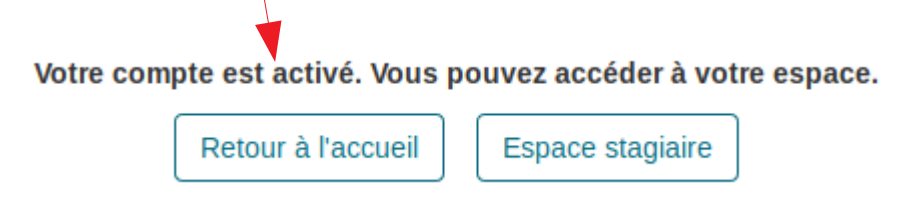

#### Étape 3: Accéder à votre espace avec votre numéro d'inscription

Pour accéder à votre espace, vous devez vous authentifier avec **votre numéro d'inscription** au concours et le mot de passe que vous avez saisis lors de votre première connexion.

| Veuillez-entrer votre numéro d'inscription au concours ainsi que le<br>Numéro d'inscription (ou NUMEN)                           | e mot de passe que vous avez choisi lors de votre première connexion. |
|----------------------------------------------------------------------------------------------------|-----------------------------------------------------------------------|
| Mot de passe (saisie lors de votre première connexion)                                                                           |                                                                       |
| Vous avez oublié votre mot de passe ?                                                                                            | Annuler Valider                                                       |
| Saisir votre numéro<br>d'inscription au concours<br>(ou votre numen, si vous<br>renouveler votre stage) et<br>votre mot de passe | Cliquez ici pour<br>accéder à votre<br>espace                         |

#### Étape 4: Saisie des vœux

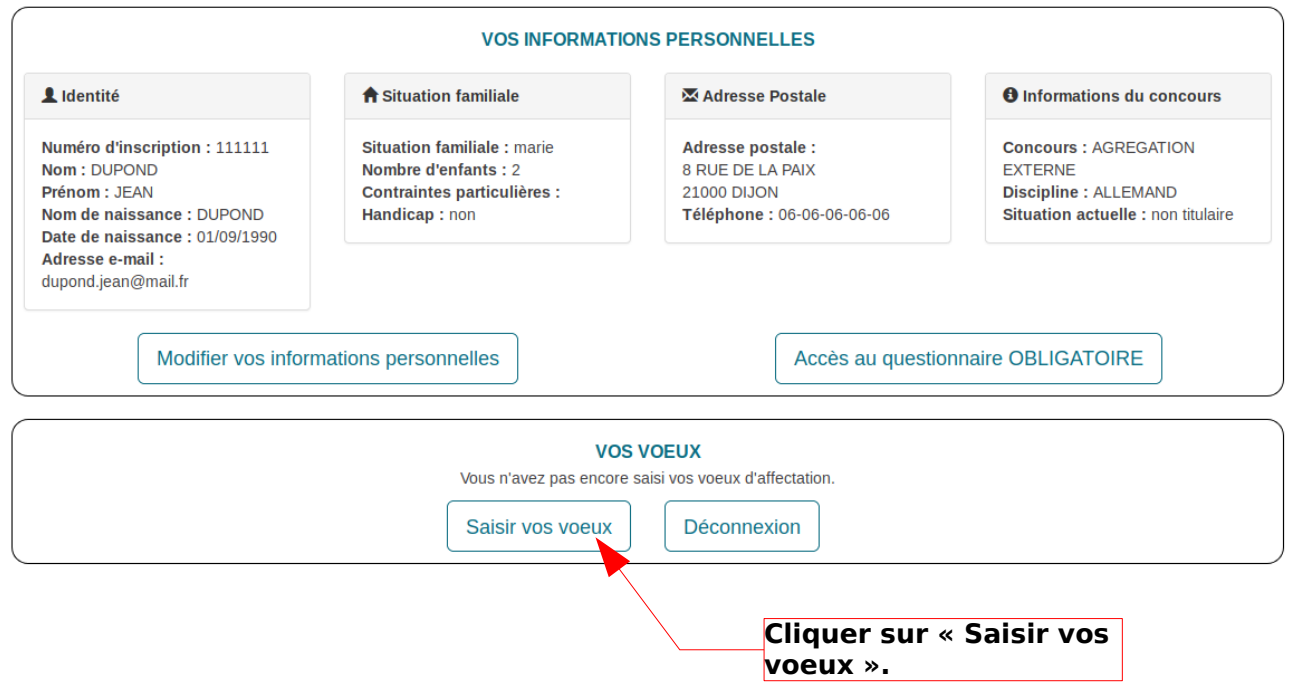

Vous accédez à la page de saisie des vœux.

Vous devez classer tous les établissements.

Vous pouvez répartir vos vœux dans les quatre départements de l'Académie de Dijon.

Vous ne pouvez pas saisir de vœux en double.

|                                                 | SAISIE DI                                   | ES VOEUX 👔                               |                           |
|-------------------------------------------------|---------------------------------------------|------------------------------------------|---------------------------|
| RAPPEL                                          |                                             |                                          |                           |
| Nom: DUPOND                                     | Prénom: JEAN                                | Numéro d'i                               | nscription: 111111        |
| Concours: AGREGATION EXTERNE                    | Discipline: ALLEMAND                        | Type de Po                               | ste: temps plein          |
| VOUS DE                                         | /EZ IMPÉRATIVEMENT RENSEIGNER LA            | CASE VOEUX POUR TOUS LES POSTE           | S DISPONIBLES             |
|                                                 | Saône et Loire                              | Nièvre                                   | () Yonne                  |
| Ville Etablissement Voeux                       | Ville Etablissement Voeux                   | Ville Etablissement Voeux                | Ville Etablissement Voeux |
| LYC LES<br>ARCADES                              |                                             |                                          |                           |
| NEVERS GRET LP<br>JEAN<br>ROSTAND               | )                                           |                                          |                           |
| SEMUR- CLG<br>EN- CHRISTIANE<br>AUXOIS PERCERET |                                             |                                          |                           |
| 2) Poste à cheval sur 2 établissements          | Annuler                                     | Valider                                  | la saisie                 |
|                                                 | Boîte de sélection<br>de numéro de<br>voeux |                                          |                           |
|                                                 |                                             | Cliquez ici pour<br>valider votre saisie |                           |

#### Erreur possibles

Lors de la saisie de vos vœux, vous devez classer tous les établissements.

Si ce n'est pas le cas, l'application vous enverra ce message d'erreur.

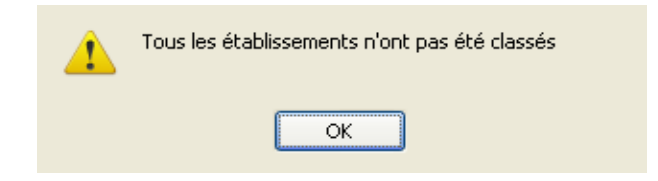

Vous devrez alors compléter votre saisie et la valider.

#### Vous ne pouvez pas faire plusieurs vœux identiques.

Si vous avez saisi des doublons, l'application vous enverra ce message d'erreur.

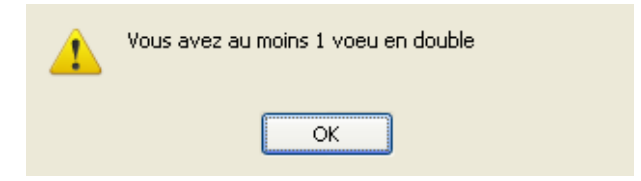

Vous devrez alors corriger votre saisie avant de la valider à nouveau.

#### **Cas particuliers**

#### Les postes multiples

Certains établissements proposent plusieurs postes pour une même discipline. Ces postes sont **notés en double**. Vous devrez faire un vœu pour chaque poste.

#### Les postes couplés

Certains postes sont à cheval sur plusieurs établissements. Ces postes sont identifiés par un (2) **orange**. Vous ne ferez donc qu'un seul vœu pour plusieurs établissements.

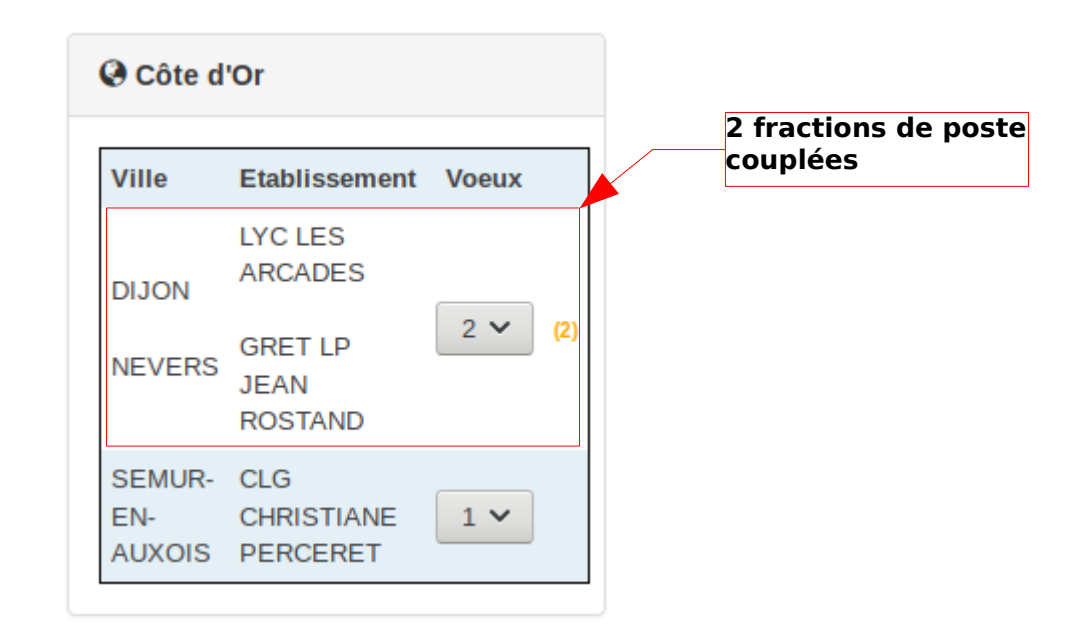

Exemple: un poste à cheval sur le collège de Marsannay-la-Côte et sur le collège de Chevigny-Saint-Sauveur. On ne peut alors faire qu'un seul vœu pour les deux.

## Récapitulatif

Une fois la saisie validée, un récapitulatif s'affiche. Vous pouvez l'imprimer en cliquant sur le bouton « Imprimer ». **Rappel de la date à** 

|                                              |                                         | la<br>sa<br>er       | quelle votre<br>lisie a été<br>pregistrée. |                       |
|----------------------------------------------|-----------------------------------------|----------------------|--------------------------------------------|-----------------------|
|                                              | RI                                      | ECAPITULATIF DE VOT  | RE SAISIE DES VOEUX 👔                      |                       |
|                                              | 19 à 15:27:17                           |                      |                                            |                       |
|                                              | 10 4 10.27.17                           | Prénom: JEAN         | Numéro                                     | d'inscription: 111111 |
| oncours: AGREGATION                          | IEXTERNE                                | Discipline: ALLEMAND |                                            |                       |
| Côte d'Or                                    |                                         |                      | Saône et Loire                             |                       |
| Ville                                        | Etablissement                           | Voeux                | Ville Etablissement                        | Voeux                 |
| DIJON<br>NEVERS                              | LYC LES ARCADES<br>GRET LP JEAN ROSTAND | 1 (2)                |                                            |                       |
| SEMUR-EN-AUXOIS                              | CLG CHRISTIANE PERCERET                 | 2                    |                                            |                       |
| Nièvre                                       |                                         |                      | @ Yonne                                    |                       |
| Ville Etabliss                               | sement                                  | Voeux                | Ville Etablissement                        | Voeux                 |
| ') Poste à cheval sur 2 éta                  | blissements                             |                      | Retour à l'espace stagiaire                | Déconnexion           |
|                                              |                                         |                      |                                            |                       |
| liquez ici po<br>mprimer vo<br>récapitulatif | bur<br>tre                              |                      |                                            |                       |

#### Récapitulatif envoyé par courrier électronique

Un courrier de confirmation vous sera envoyé.

La modification de vos voeux a bien été enregistrée. Pour toute question vous pouvez nous joindre par mail à l'adresse <u>mvt.stagiaire@ac-dijon.fr</u> Ou par téléphone au 03-80-44-88-00 et demander le service DIRH.

Saisie validée le 01-07-2010 à 16:20:18

| 21: | DIJON                | - | LYC | CARNOT               | : | 1  |
|-----|----------------------|---|-----|----------------------|---|----|
| 21: | DIJON                | - | LYC | GUSTAVE EIFFEL       | : | 2  |
| 58: | GUERIGNY             | - | CLG | JEAN JAURES          | : | 3  |
| 21: | DIJON                | - | CLG | MONTCHAPET           | : | 4  |
| 21: | TALANT               | - | CLG | BORIS VIAN           | : | 5  |
| 21: | QUETIGNY             | - | CLG | JEAN ROSTAND         | : | 6  |
| 21: | DIJON                | - | LYC | CHARLES DE GAULLE    | : | 7  |
| 21: | IS SUR TILLE         | - | CLG | PAUL FORT            | : | 8  |
| 21: | BEAUNE               | - | CLG | JULES FERRY          | : | 9  |
| 21: | MONTBARD             | - | CLG | LOUIS PASTEUR        | : | 10 |
| 58: | NEVERS               | - | LYC | RAOUL FOLLEREAU      | : | 11 |
| 58: | NEVERS               | - | LYC | JULES RENARD         | : | 12 |
| 71: | BUXY                 | - | CLG | LA VARANDAINE        | : | 13 |
| 71: | CHAROLLES            | - | CLG | GUILLAUME DES AUTELS | : | 14 |
| 71: | CUISERY              | - | CLG | LES DIMES            | : | 15 |
| 71: | MACON                | - | LYC | RENE CASSIN          | : | 16 |
| 71: | MACON                | - | CLG | BREART               | : | 17 |
| 71: | ST VALLIER           | - | CLG | NICOLAS COPERNIC     | : | 18 |
| 89: | AUXERRE              | - | LYC | JOSEPH FOURIER       | : | 19 |
| 89: | AVALLON              | - | CLG | MAURICE CLAVEL       | : | 20 |
| 89: | AVALLON              | - | LYC | DES CHAUMES          | : | 21 |
| 89: | JOIGNY               | - | LYC | LOUIS DAVIER         | : | 22 |
| 89: | VILLENEUVE LA GUYARD | _ | CLG | CLAUDE DEBUSSY       | : | 23 |

## 2- Modification des vœux

Si vous souhaitez modifier vos vœux, vous devez vous authentifier avec votre numéro d'inscription au concours et le mot de passe que vous avez saisis lors de votre première connexion.

| Note :<br>Pour tout problème d'authentificati                                                  | on, veuillez contacter la hot-line au 03-80-44-88-09                                      |
|------------------------------------------------------------------------------------------------|-------------------------------------------------------------------------------------------|
|                                                                                                |                                                                                           |
|                                                                                                |                                                                                           |
| Veuillez-entrer votre numéro d'inscription au c<br>Numéro d'inscription (ou NUMEN)             | concours ainsi que le mot de passe que vous avez choisi lors de votre première connexion. |
| Mot de passe (saisie lors de votre première connex                                             | cion)                                                                                     |
| Vous avez oublié votre mot de passe ?                                                          | Annuler Valider                                                                           |
| icir votro numóro                                                                              |                                                                                           |
| nscription au concours<br>votre numen, si vous<br>nouveler votre stage) et<br>tre mot de passe | cliquez ici pour<br>accéder à votre<br>espace                                             |

## Accès à l'espace stagiaire

Une fois authentifié, vous pouvez modifier vos informations personnelles et/ou modifier vos voeux

|                                                                                                    |                            | v                                                                                                    | OS INFORMA | TIONS     | PERSONNEL                                                                          | LES               |                                                                                                 |  |
|----------------------------------------------------------------------------------------------------|----------------------------|----------------------------------------------------------------------------------------------------|------------|-----------|------------------------------------------------------------------------------------|-------------------|-------------------------------------------------------------------------------------------------|--|
| L Identité                                                                                                    |                            | <b>A</b> Situation famil                                                                             | iale       |           | 🔀 Adresse F                                                                        | Postale           | Informations du concours                                                                        |  |
| Numéro d'inscription : 111111<br>Nom : DUPOND<br>Prénom : JEAN<br>Nom de naissance : DUPOND<br>Date de naissance : 01/09/1990<br>Adresse e-mail :<br>dupond.jean@mail.fr |                            | Situation familiale : marie<br>Nombre d'enfants : 2<br>Contraintes particulières :<br>Handicap : non |            |           | Adresse postale :<br>8 RUE DE LA PAIX<br>21000 DIJON<br>Téléphone : 06-06-06-06-06 |                   | Concours : AGREGATION<br>EXTERNE<br>Discipline : ALLEMAND<br>Situation actuelle : non titulaire |  |
| Modif                                                                                                    | ier vos informa            | tions personnelle                                                                                    | s          |           |                                                                                    | Accès au question | naire OBLIGATOIRE                                                                               |  |
| Modifier vos voeux                                                                                                    | (                          |                                                                                                    | ( Dernière | saisie le | © Saone et                                                                         | Loire             |                                                                                                 |  |
| Ville                                                                                                    | Etablissemen               | t                                                                                                    | Voeux      | 1         | Ville                                                                              | Etablissement     | Voeux                                                                                           |  |
| DIJON<br>NEVERS                                                                                                    | LYC LES ARC<br>GRET LP JEA | ADES<br>N ROSTAND                                                                                    | 1 (2)      |           |                                                                                    |                   |                                                                                                 |  |
| SEMUR-EN-AUXOIS                                                                                                    | CLG CHRISTI                | ANE PERCERET                                                                                         | 2          |           |                                                                                    |                   |                                                                                                 |  |
| Nièvre                                                                                                    |                            |                                                                                                    |            |           | Yonne                                                                              |                   |                                                                                                 |  |
| Ville Etablis                                                                                                    | sement                     | v                                                                                                    | oeux       |           | Ville                                                                              | Etablissement     | Voeux                                                                                           |  |
| ?) Poste à cheval sur 2 éta                                                                                                    | ablissements               | Im                                                                                                   | primer     |           |                                                                                    | Déconr            | nexion                                                                                          |  |

#### Modifier les vœux

Les règles de modifications sont les mêmes que celles de la saisie (tous les postes doivent être classés, pas de doublons...). **Rappel de la date** 

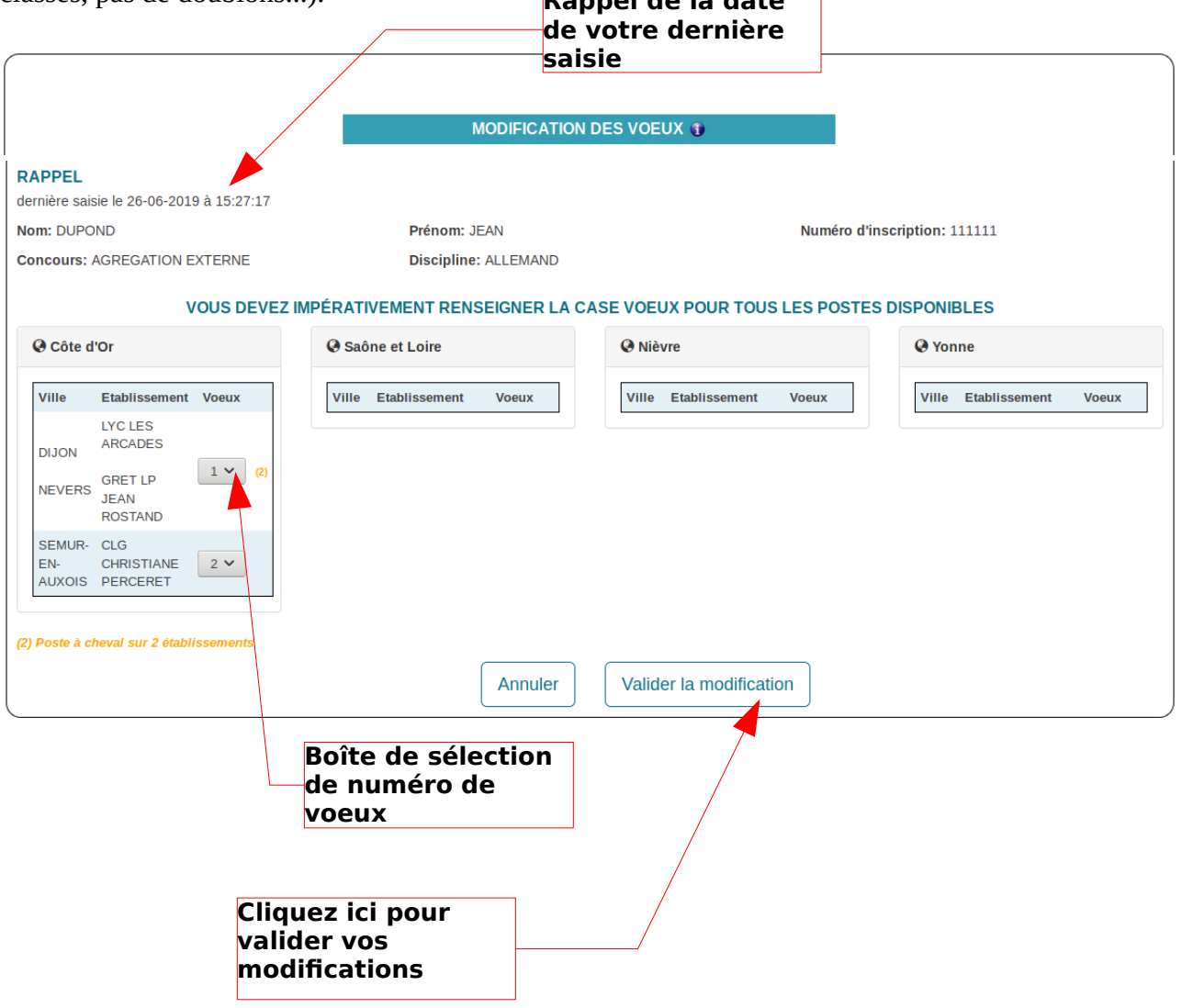

#### Récapitulatif des modifications

Lorsque vous validerez vos modifications, un nouveau récapitulatif s'affichera avec une nouvelle date de validation. Si vous avez renseigné votre adresse mail lors de la phase de saisie de votre identité, un email de confirmation vous sera envoyé.

|                                           | ¥                                       | alidation           |                             |                       |
|-------------------------------------------|-----------------------------------------|---------------------|-----------------------------|-----------------------|
|                                           | REC                                     | CAPITULATIF DE VOTF | E SAISIE DES VOEUX 🌒        |                       |
| ENTIFICATION<br>iisie validée le 26-06-20 | 19 à 15:46:09                           |                     |                             |                       |
| m: DUPOND                                 | P                                       | rénom: JEAN         | Numéro                      | d'inscription: 111111 |
| ncours: AGREGATION                        | N EXTERNE D                             | iscipline: ALLEMAND |                             |                       |
| 🚱 Côte d'Or                               |                                         |                     | Saône et Loire              |                       |
| Ville                                     | Etablissement                           | Voeux               | Ville Etablissement         | Voeux                 |
| DIJON<br>NEVERS                           | LYC LES ARCADES<br>GRET LP JEAN ROSTAND | 2 (2)               |                             |                       |
| SEMUR-EN-AUXOIS                           | CLG CHRISTIANE PERCERET                 | 1                   |                             |                       |
| 🖗 Nièvre                                  |                                         |                     | @ Yonne                     |                       |
|                                           |                                         |                     |                             |                       |
| Ville Etablis                             | sement                                  | Voeux               | Ville Etablissement         | Voeux                 |
| Poste à cheval sur 2 éta                  | Imprimer                                |                     | Retour à l'espace stagiaire | Déconnexion           |
|                                           |                                         | Clic                | waz-ici pour âtro           |                       |
|                                           |                                         | déc                 | onnecter de                 |                       |